University Technology Services

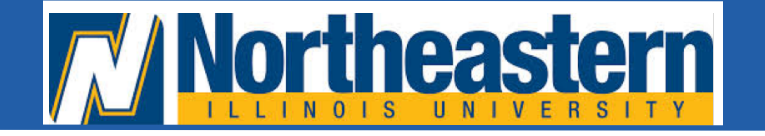

Copier Services print.neiu.edu

## HOW TO MAKE A COPY:

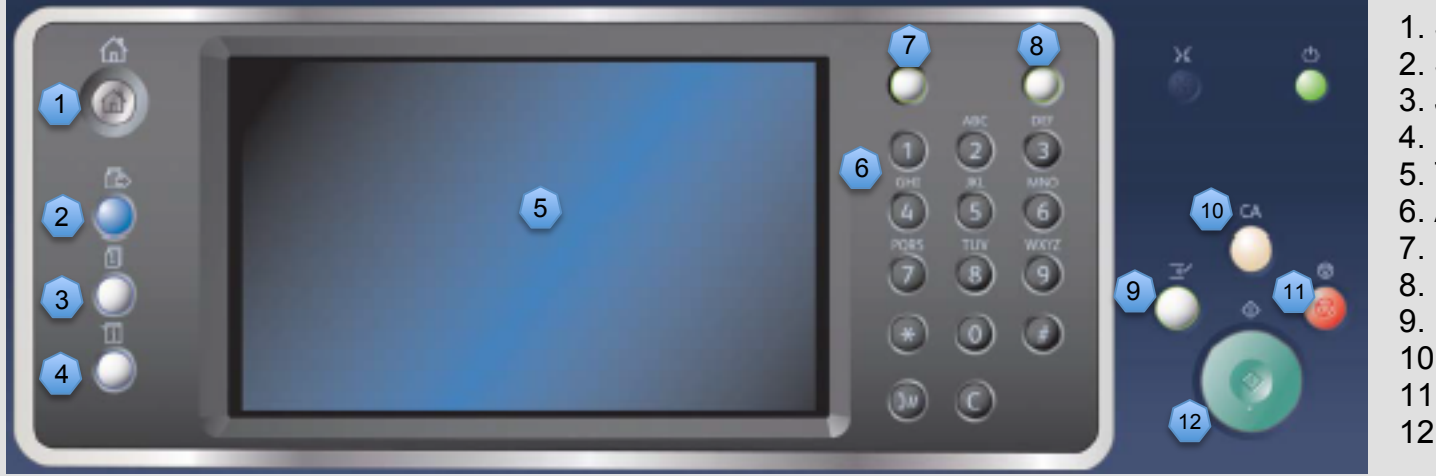

- 1. Services Home
- 2. Services
- 3. Job Status
- 4. Machine Status
- 5. Touch Screen
- 6. Alphanumeric Keypad
- 7. Log In/Out
- 8. Help
- 9. Interrupt
- 10. Clear All
- 11. Stop
- 12. Start

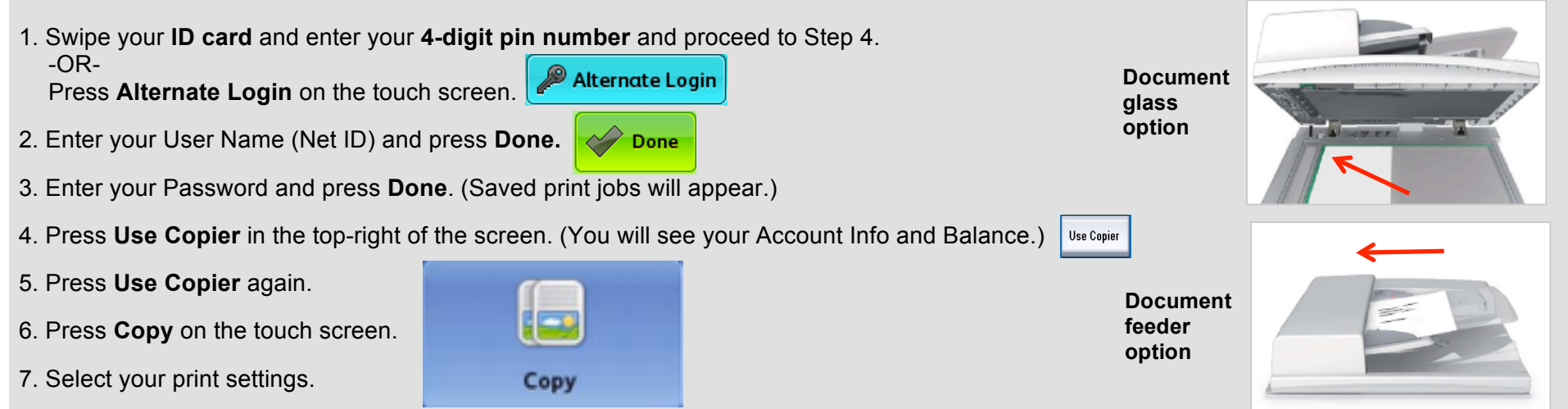

8. Load your documents face up in the document feeder input tray. Adjust the guide to just touch the documents. -OR-

Lift up the document feeder. Place the document face down onto the document glass in the arrow at the top left corner. Close the feeder.

- 9. Enter the number of prints required using the numeric keypad on the control panel. (Number appears in the top-right corner of the touch screen.)
- 10. Press the Start button on the control panel to scan the original then press Logout on the Touch Screen.

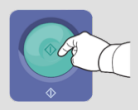